①アドレスバーの鍵マークをクリックし、「接続がセキュリティで保護されています」をクリックします。

| $\leftarrow \  \  \rightarrow \  \  G$ | https://www3.suitebank3.finemax.net/K/ | AG/CIBMU201.html |                   | A" to C 3 |
|----------------------------------------|----------------------------------------|------------------|-------------------|-----------|
|                                        | www、サイト情報の表示 emax.net について             | × _ オットバンオ       |                   | 小博准士      |
|                                        | ⊖ 接続がセキュリティで保護されています                   | > 「ホットハノイ        | 「ネットハノキノク 操作マニュアル |           |
|                                        | ⊘ このサイトに対する権限                          | 証番号方式            | 5)                | CIBMU201  |
|                                        | クッキー (1 クッキー使用中)                       | >                | オンナボタンを押してください    |           |
|                                        | □ このサイトでの追跡防止 (バランス)                   |                  |                   |           |
|                                        | トラッカー (0 がブロックされました)                   | >                | 半角英数字30桁以内        |           |

## ②「証明書」アイコンをクリックします。

| □ □ 香川銀行                                 | × [+                                                                                      |                                                             |       |      |      |
|------------------------------------------|-------------------------------------------------------------------------------------------|-------------------------------------------------------------|-------|------|------|
| $\leftarrow \  \   \rightarrow \  \   G$ | https://www3.suitebank3.finemax.net/KAGAG/CIBMU                                           | 201.html                                                    | A" 20 | œ    | \$   |
|                                          | く 接続がセキュリティで保護されています                                                                      | ーフットバンナング                                                   |       | 小種進  | *    |
|                                          | このサイトには、信頼できる機関によって Hitachi, Ltd. [JP] に発行された                                             | 月書 (発行者: DigiCert SHA2 Extended Validation Server CA) を表示する |       |      |      |
|                                          | スパネル 5日 パラスタッ。<br>これは、 情報 (パスワードやクレジットカードなど) がこのサイトに安全に送信さ<br>れていることを意味し、 傍受されないことを意味します。 | 証番号方式)                                                      |       | CIBM | J201 |
|                                          | 詳細を表示                                                                                     | を入力して、「ログオン」ボタンを押してください。                                    |       |      |      |
|                                          |                                                                                           | 半角英数字30桁以内                                                  |       |      |      |
|                                          | 利用者ID 必須                                                                                  | 半角英数字30桁以内                                                  |       |      |      |

## ③「証明書」を確認します。

| 段 詳細 証明のパス                                       |                                |
|--------------------------------------------------|--------------------------------|
| 証明書の情報                                           |                                |
| この証明書の目的:                                        |                                |
| <ul> <li>リモート コンピューターに ID を証明する</li> </ul>       |                                |
| <ul> <li>リモート コンピューターの ID を保証する</li> </ul>       | <b>証明書を発行した認証局(CA)が表示されます。</b> |
| • 2.16.840.1.114412.2.1                          |                                |
| • 2.23.140.1.1                                   |                                |
| *詳細は、証明機関のステートメントを参照してください。                      |                                |
| 発行先: bb3.ib.finemax.net                          |                                |
| 発行者: DigiCert SHA2 Extended Validation Server CA |                                |
| 有効期間 2021/09/13 から 2022/10/15                    |                                |
| 発行者のステートメント(5)                                   |                                |
|                                                  |                                |
| ОК                                               |                                |